## CT-2/CT-2MD

# バージョンアップマニュアル

このたびは、本製品をご購入いただきまして、まことにありがとうございます。 本書では、新しいバージョンで対応した新機能の説明を記載しています。

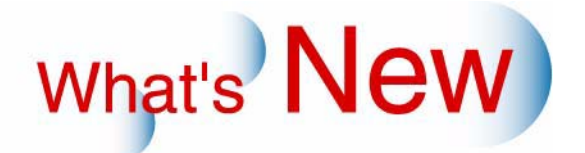

# 1 バージョンアップマニュアル

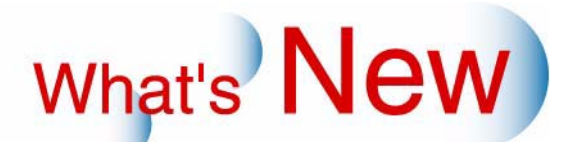

G090209

新しいバージョンで追加になった新しい機能の紹介や、品質向上項目を、バージョンごとに記載しています。 ご覧になりたいバージョンの「+」をクリックしてください。

■ Ver.8からVer.9について

◆ 機能追加

☞「追加機能一覧」

# 2 Ver.8からVer.9について

## 2.1 追加機能一覧

| 番号 | 項目                                                 |
|----|----------------------------------------------------|
| 1  | ☞ 「2.1.1 オーダーデータを自動的に削除できるようになりました。」               |
| 2  | ☞ 12.1.2 700MBのCDにも無駄なくデータを書き込めるようになりました。」         |
| 3  | ☞ 12.1.3 サイズ選択画面に表示されるアイコンの画像を変更できるようになりました。」      |
| 4  | ☞ 12.1.4 認識できない文字がファイル名に含まれている画像も読み込めるようになりました。」   |
| 5  | ☞ 12.1.5 受け付けた画像の保存形式を選択できるようになりました。」              |
| 6  | ☞ 12.1.6 デジタルカメラのRAW画像を受け付けられるようになりました。」           |
| 7  | ☞ 12.1.7 フォトストラップ(写真入りキーホルダー)対応のプリントができるようになりました」  |
| 8  | ☞ 12.1.8 デザインタイプ名称を変更できるようになりました。」                 |
| 9  | ☞「2.1.9「シンプルアルバムアイコン設定」画面が改善されました。」                |
| 10 | ☞ 12.1.10 カラフルアルバム対応のプリントができるようになりました。」            |
| 11 | ☞ 2.1.11 画像選択画面の表示コマ数を変更できるようになりました。」              |
| 12 | ☞ 12.1.12 プリントサイズ選択画面で表示されるアイコンについて改善しました。」        |
| 13 | ☞ 12.1.13 メディア保存の料金設定が変更になりました。」                   |
| 14 | ☞ 12.1.14 トラブルが発生したときなどに製品の状態を確認するためのデータを採取できるようにな |
|    | りました。」                                             |

2.1.1 オーダーデータを自動的に削除できるようになりました。

設定した日数が経過すると、受け付けたオーダーデータを自動で削除できるようになりました。

画面の表示方法

"オーナー初期画面" "システム設定"

・ オーナー初期画面への切り替えについては、取扱説明書の「「オーナー初期画面」への切り替え」参照

(例)「システム設定」画面

| テム設定                            |            |                   |                 |
|---------------------------------|------------|-------------------|-----------------|
| 接続タイプ 28型以降 -ONLINE接続           |            | オーダー設定            |                 |
| 画面タイプ Choose your mood          | ×          | 自動オーダーデーな削除       |                 |
| 画面デザイン選択 Candy                  | ×          | 保存日数              | ₽ 有効/無効<br>9999 |
| 言語設定                            |            | - Liftimum ++ 4 7 |                 |
| 言語選択                            | JAPANESE 💌 |                   | L' http://      |
| キーボードレイアウト選択                    | JAPANESE 💌 | 3000 x 7400       | 2980            |
|                                 |            | 下限画像サイズ           |                 |
| - ディスク容量設定<br>ハードディスク最低空き容量(MB) | 2000       | 短辺 長辺<br>32 × 32  | ビクセル            |
|                                 |            |                   |                 |

S083863V9

| 設定        | 内容                                                                                                    |
|-----------|----------------------------------------------------------------------------------------------------|
| ☑(チェックあり) | <ul> <li>オーダーを受け付けてから、「保存日数」で設定している日数が経過すると、アプリケーション終了時に、自動的にオーダーデータが削除されます。</li> <li>参考</li> <li>・「保存日数」は0から9999まで設定可能です。         <ul> <li>「0」に設定している場合は、アプリケーション終了時に、すべてのオーダーデータが削除されます。</li> <li>すでに処理済みのオーダー(注文番号がe*****のもの)のみ削除対象となります。</li> </ul> </li> </ul> |
| □(チェックなし) | オーダーデータは自動的に削除されません。                                                                                                    |

#### 2.1.2 700MBのCDにも無駄なくデータを書き込めるようになりました。

画面の表示方法

"オーナー初期画面""初期設定"「機器」タブをクリック

・ オーナー初期画面への切り替えについては、取扱説明書の「「オーナー初期画面」への切り替え」参照

(例)「初期設定」画面

| □ 有効無効 設定を変更するには、アプリケーションを<br>■ 有効無効 再起動する必要があります | ○ オペレーター                            |
|---------------------------------------------------|-------------------------------------|
| Bluetooth截別ID BT0001                              | 保祥先                                 |
| Bluetooth認証コード 1234                               | • QSST(操存する                         |
|                                                   | C crで保存する CD-R/RW <sup>700</sup> MB |
| 赤外線通信                                             | 🗖 541405988. UYU   MB               |
| ☑ 有効無効 超定を変更するには、アフリケーションを<br>再起動する必要があります        | ポインティングデバイス                         |
| 受付証グリンター                                          | C 702                               |
| ☑ 有効/無効                                           | ☞ タッチパネル                            |
| 受付証プリンター設定                                        |                                     |
| 名称: BD2-2860 Partial Cut                          |                                     |

S083868 CT2V9

ここで設定可能な数値は、書き込むビューアソフトの種類により、異なります。 下表を参照し、設定してください。

| ビューアソフト           | 保存先      | 「メディア容量」の設定可能数値   |
|-------------------|----------|-------------------|
| ビューアなし            | QSSで保存する | (保存メディアの容量)−15MB  |
|                   | CTで保存する  | (保存メディアの容量)–5MB   |
| シンプルビューア (Win)    | QSSで保存する | (保存メディアの容量)–19MB  |
|                   | CTで保存する  | (保存メディアの容量)–10MB  |
| シンプルビューア(Win/Mac) | QSSで保存する | (保存メディアの容量)–38MB  |
|                   | CTで保存する  | (保存メディアの容量)–25MB  |
| デラックスビューア         | QSSで保存する | (保存メディアの容量)–300MB |
|                   | CTで保存する  | (保存メディアの容量)–210MB |

#### 2.1.3 サイズ選択画面に表示されるアイコンの画像を変更できるようになりました。

オーダー受付時のサイズ選択画面に表示されるアイコンの画像を、独自の画像に設定できるようになりました。 (例)サイズ選択画面

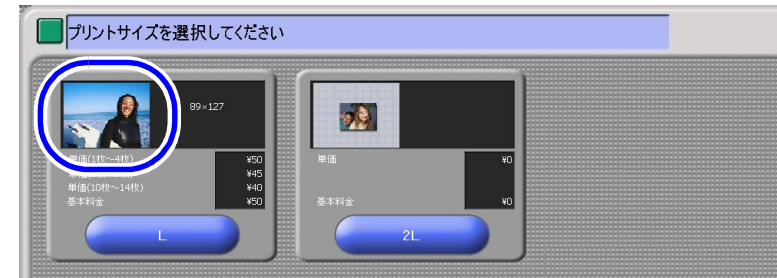

S091655V9

ここでは、「プリント」サービスでの設定方法について説明しますが、他のサービスでも、設定方法は同じです。 (参考)

・「ミニプリント」、「メディア保存」、「データコピー」サービスでは、独自の画像を設定することはできません。

設定方法

1.「プリントアイコン割り当て」ボタンをクリックします。

画面の表示方法

- "オーナー初期画面""初期設定"「サービス種類1」タブをクリック
  - オーナー初期画面への切り替えについては、取扱説明書の「「オーナー初期画面」への切り替え」
     参照

(例)「初期設定」画面

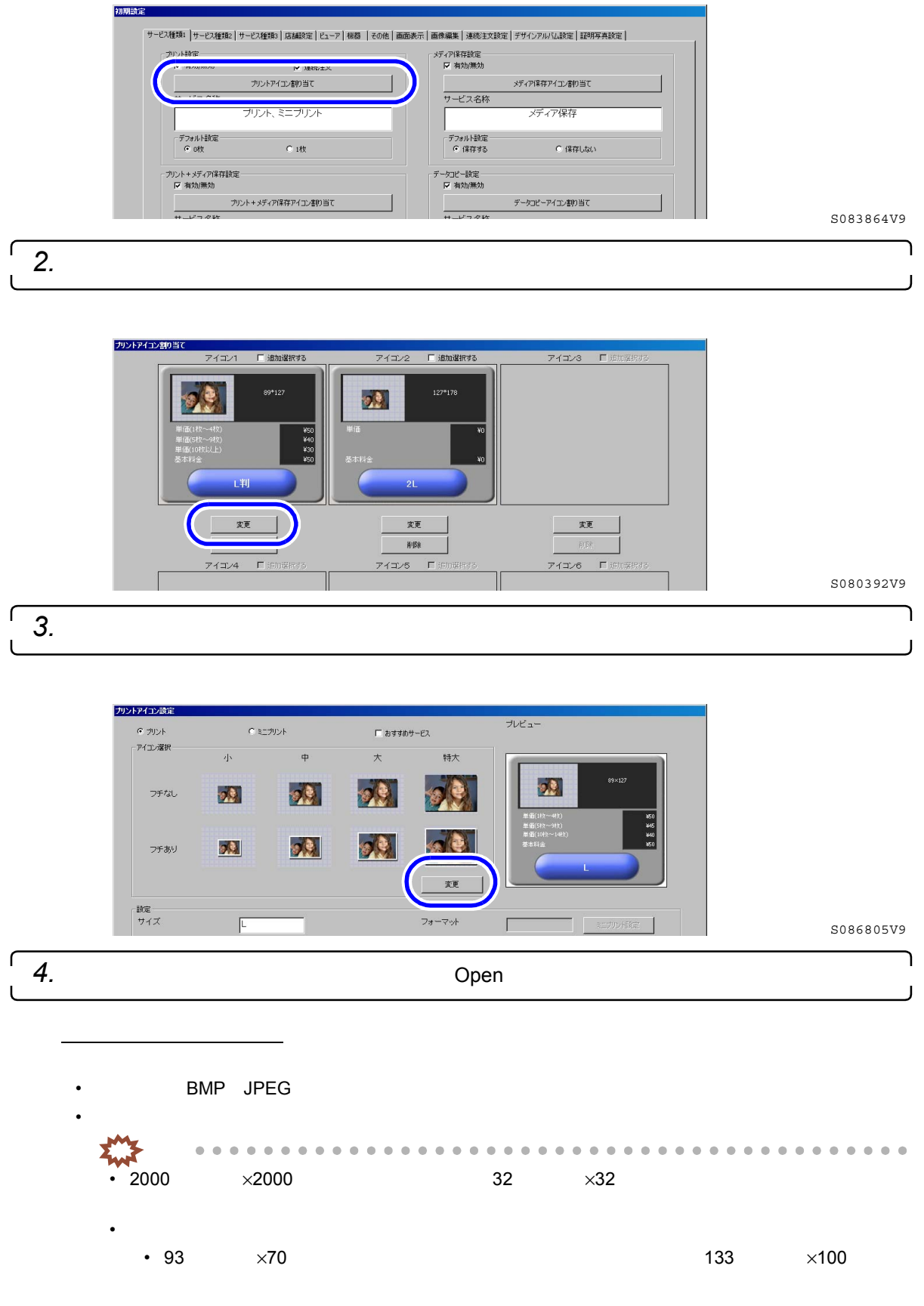

設定した画像が上記の推奨サイズと異なる場合は、上記推奨サイズに縦横変倍でリサイズされ、画像形式もBMPで登録されます。

「デザインプリントアイコン割り当て(フォトストラップ)」画面でアイコン画像を設定する場合は、以下のフォルダに、5種類のフォトストラップ用アイコン画像(BMP形式)を準備していますので、活用してください。

システムプログラム(CD-ROM)¥Utility¥Photostrap¥Icon

(例)

| Look in:   💭 画像          | <u> </u>              |                   |
|--------------------------|-----------------------|-------------------|
| CRC01.bmp                | Package_image03.bmp   | S REAL02.BMP      |
| CRC02.bmp                | Nackage_image04.bmp   | SMN2000100013.BMF |
| CRC04.bmp                | Nackage_image05.bmp   | SMN2000100025.BMF |
| CRC05.bmp                | Nackage_image06.bmp   | SMN2000100026.BMF |
| Package_image01.bmp      | Nackage_image07.bmp   |                   |
| Package image02.bmp      | N Package image08.bmp |                   |
|                          |                       |                   |
|                          |                       | •                 |
| ile name: Rackage im     | age03 bmp             | - Open            |
| ine manner. In ackage_in | ageos.bmp             | Open              |
|                          |                       | Canad I           |

5.「確認」ボタンをクリックします。

| 980: アイコン画像 | の読み込 | みが完了しました |
|-------------|------|----------|
|             | 確認   |          |

S091653V9

S091652V9

選択した画像が、「プリントアイコン設定」画面に表示され、アイコン画像として設定可能になります。 (参考)

・ 初期のアイコン画像に戻したい場合は、「元に戻す」ボタンをクリックしてください。

(例)「プリントアイコン設定」画面

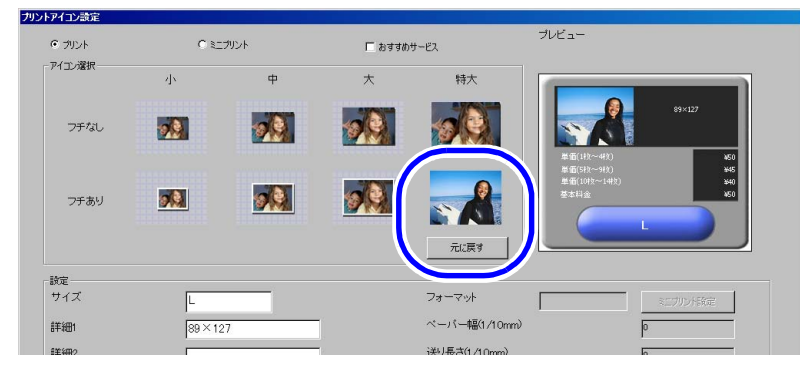

S091654V9

# **2.1.4** 認識できない文字がファイル名に含まれている画像も読み込めるようになりました。

受け付けた画像のファイル名、またはフォルダ名に認識できない文字が含まれている場合も読み込めるように なりました。 ただし、その場合、ファイル名は「unknown#.\*\*\*<sup>\*1</sup>」となり、処理されます。(処理のためにリネームされるだ けであり、元画像のファイル名は変更されません。)

\*1.「#」部には数字、「\*」部には拡張子が入ります。

2.1.5 受け付けた画像の保存形式を選択できるようになりました。

補正やリサイズをした画像に対して、保存形式をBMP形式、またはJPEG形式から選択できるようになりました。

JPEG形式で保存することにより、ハードディスクへの保存容量を減らすことができます。

画面の表示方法

- "オーナー初期画面""初期設定"「その他」タブをクリック
  - ・ オーナー初期画面への切り替えについては、取扱説明書の「「オーナー初期画面」への切り替え」参照

(例)「初期設定」画面

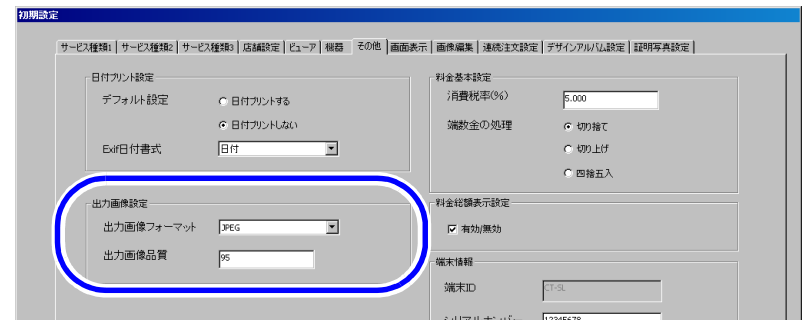

S091667V9

| 設定         | 内容                                                                                              |
|------------|-------------------------------------------------------------------------------------------------|
| 出力画像フォーマット | 保存する形式を選択します。                                                                                   |
| 出力画像品質     | 「出力画像フォーマット」を「JPEG」にしている場合のみ、JPEGの圧縮率を設<br>定します。<br>入力可能な数値は、0から100です。<br>数値が大きいほど、高画質な画像となります。 |

#### 2.1.6 デジタルカメラのRAW画像を受け付けられるようになりました。

#### <u>デジタルカメラのRAW画像とは</u>

デジタルカメラで撮影された画像は、通常、カメラの内部で色生成が行われ、さらにJPEGやTIFFといった我々の目で見える形式に圧縮されて記憶メディアに保存されます。 RAW画像とは、そのような色生成も圧縮もされていない無加工のデータのことです。 無加工の状態のため、画像の劣化が少なく、悪い条件で撮影された画像でも色生成がしやすくなります。

画面の表示方法

"オーナー初期画面""初期設定"「その他」タブをクリック

• オーナー初期画面への切り替えについては、取扱説明書の「「オーナー初期画面」への切り替え」参照

(例)「初期設定」画面

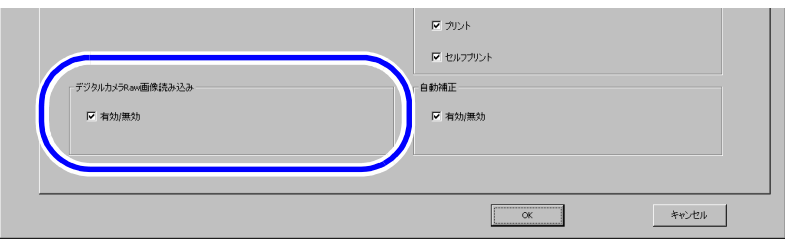

S083869 CT2V9

| 設定        | 内容                                                                     |
|-----------|------------------------------------------------------------------------|
| ☑(チェックあり) | RAW画像を受け付けられるようになります。(「プリント」と「データコピー」<br>サービスの場合のみ。)                   |
|           | <ul> <li>・ RAW画像の受付についての留意事項は、 <sup>☞</sup>「RAW画像の受付について」参照</li> </ul> |
| □(チェックなし) | RAW画像は受け付けられません。                                                       |

RAW画像の受付について

受け付けたメディアにRAW画像とそれ以外の画像が混在している場合は、受付時に以下の画面が表示されるようになります。(「プリント」サービスのときのみ)

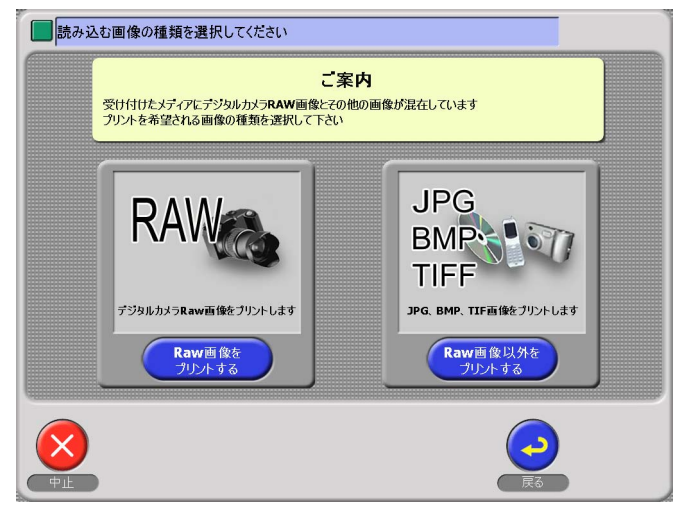

S091656V9

RAW画像には、一部受け付けできない画像もあります。
 受け付けできない画像は、枚数設定画面で画像が表示されません。(画像表示部が黒くなり、「対応していない 画像フォーマットです」と表示されます。)

(例)

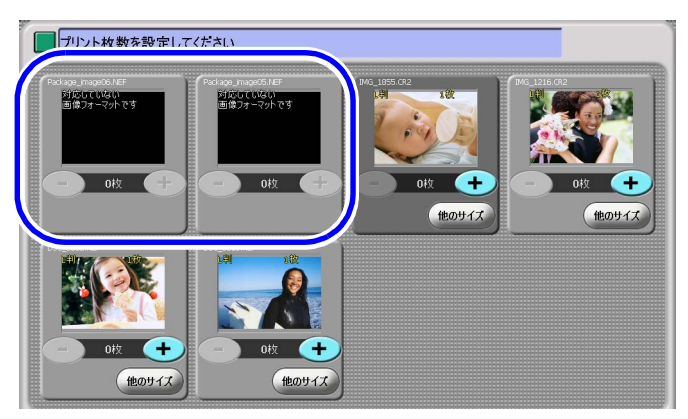

S091669V9

- RAW画像は、「補正」画面での補正はできません。
- RAW画像では、Exif情報を使用できません。日付情報をプリントすることができないため、「日付プリント 選択画面」は表示されません。
- 「他のサイズ」画面、または「拡大」画面では、画像表示部は以下のようになります。

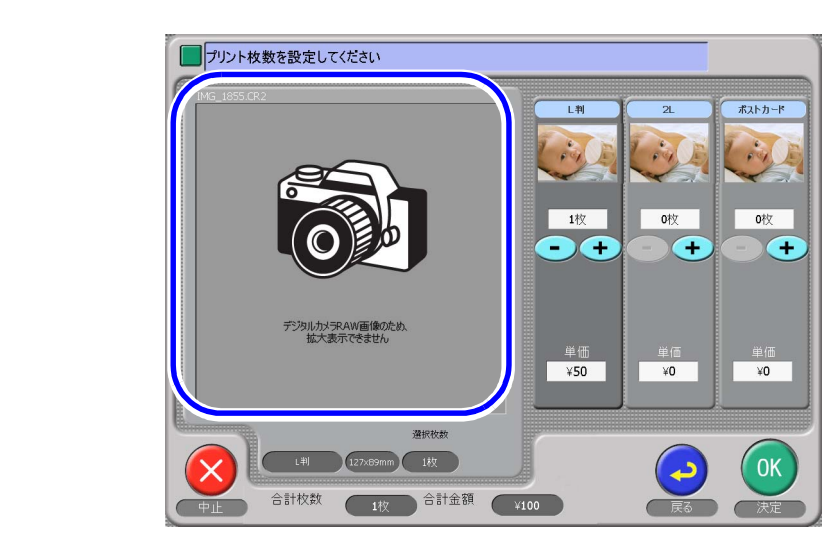

S091657V9

・ 受け付けたRAW画像をプリントするための出力機には、EZ Controller Ver.2.4以降が必要です。

2.1.7 フォトストラップ(写真入りキーホルダー)対応のプリントができるようになりま した

デザインプリントまたは、セルフデザインプリントのプリントタイプの1つとしてフォトストラップが追加にな りました。

フォトストラップ

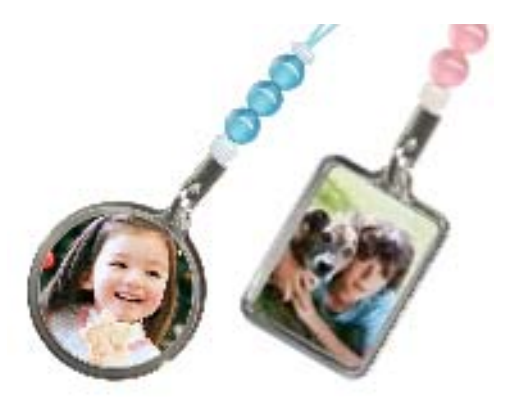

G091687V9

ここでは、デザインプリントサービスの設定方法について説明しますが、セルフデザインプリントサービスも、 「初期設定」画面の「サービス種類2」タブから同様に設定できます。

設定方法

1.「デザインプリントタイプ設定」ボタンをクリックします。

画面の表示方法

- "オーナー初期画面""初期設定"「サービス種類1」タブをクリック
  - オーナー初期画面への切り替えについては、取扱説明書の「「オーナー初期画面」への切り替え」 参照

|   | サービス名称           | サービス名称 |  |
|---|------------------|--------|--|
|   | ブリント&メディア保存      | 7-92ビー |  |
| _ | デフォルト設定          |        |  |
|   |                  |        |  |
|   | ▶ プリントしない画像も保存する |        |  |
|   | デザインプリン相対定       |        |  |
|   |                  |        |  |
| _ | テサインフリントダイフ設定    |        |  |
| _ |                  |        |  |
|   | デッキンプツンド         |        |  |
|   |                  |        |  |
| _ |                  |        |  |
|   |                  |        |  |

2.「デザインプリントアイコン割り当て(フォトストラップ)」ボタンをクリックします。

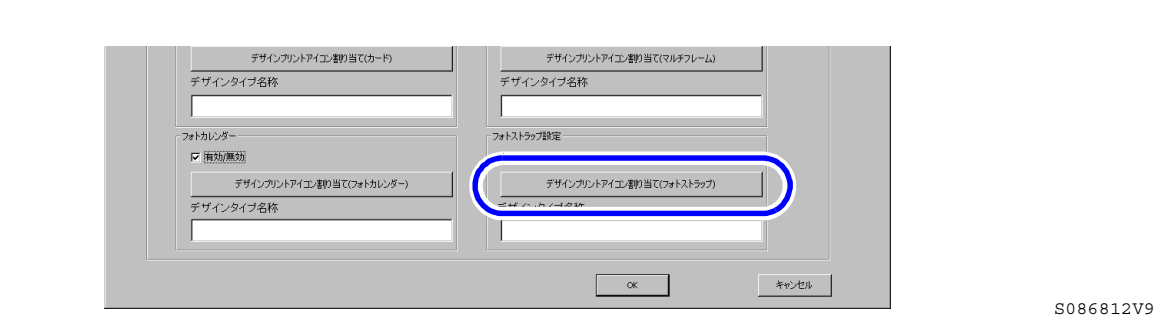

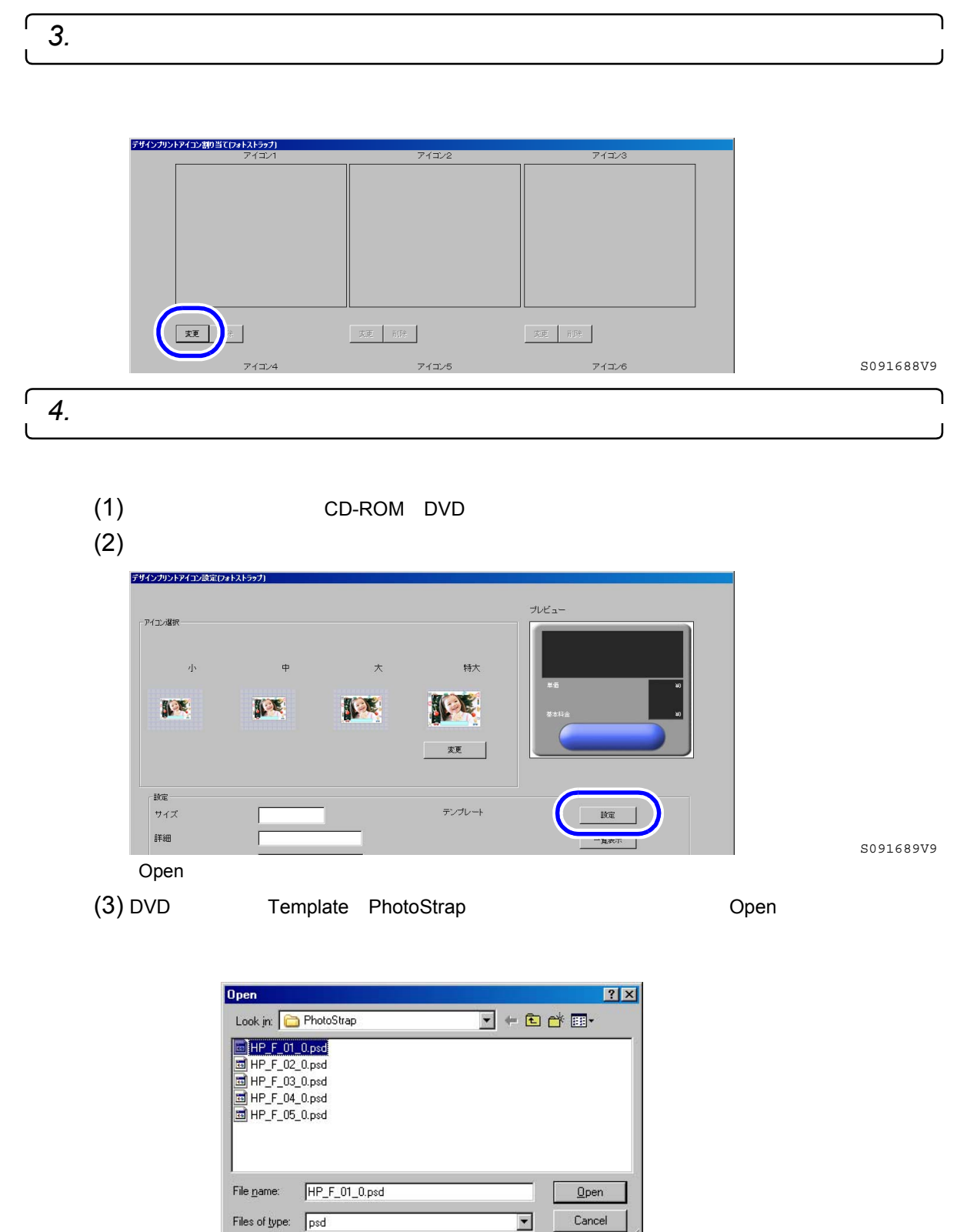

S091690V9

| フォーマット名称  | 仕上がり形状 | 仕上がり寸法  |
|-----------|--------|---------|
| HP_F_01_0 | 長方形    | 30×25mm |
| HP_F_02_0 | 長方形    | 25×18mm |
| HP_F_03_0 | 楕円     | 28×21mm |
| HP_F_04_0 | ハート    | 21×25mm |
| HP_F_05_0 | 丸      | 25mm    |

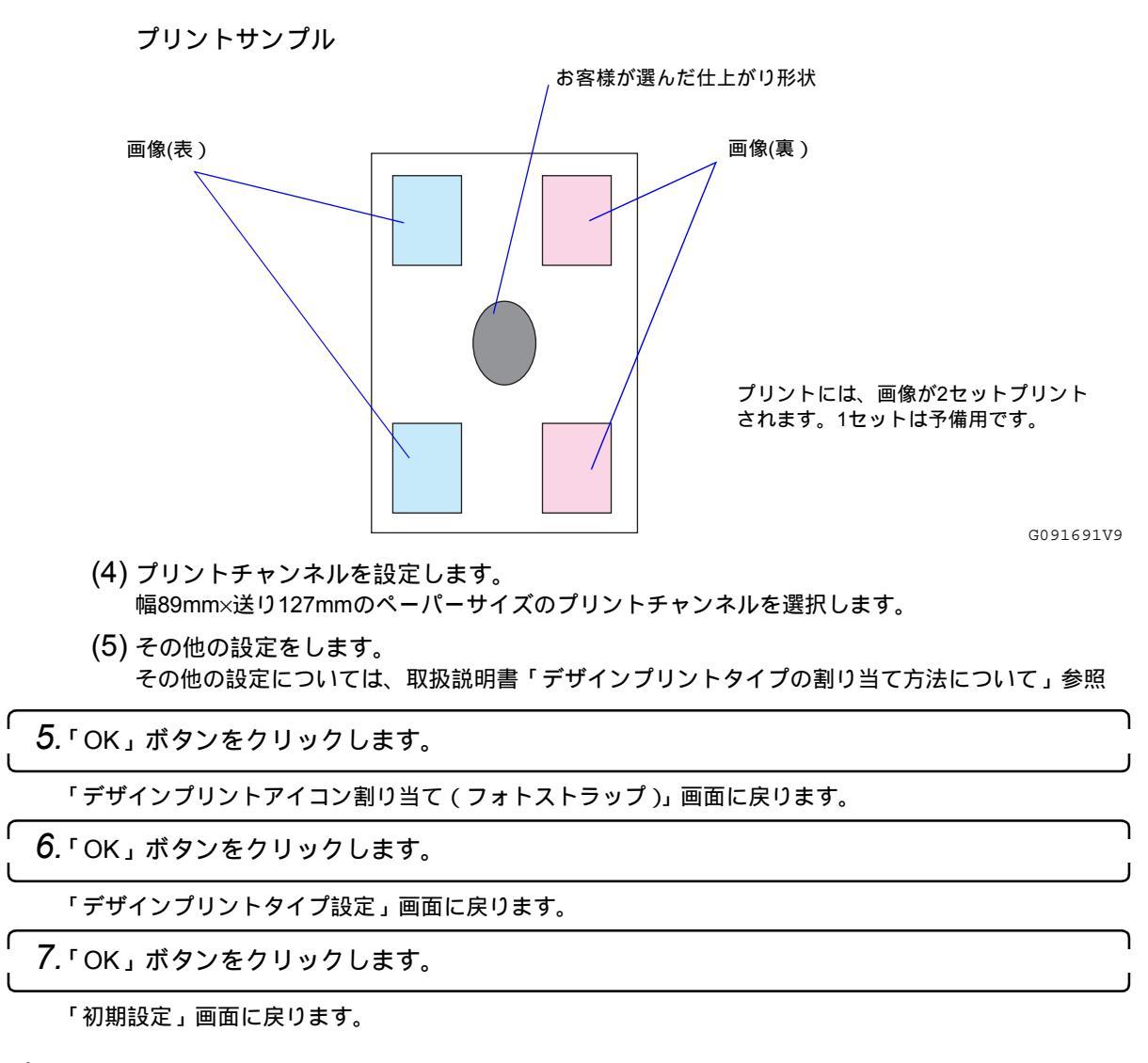

#### <u>プリント後の処理</u>

仕上がりの形状、寸法に合ったカッターでカットしてください。

#### 2.1.8 デザインタイプ名称を変更できるようになりました。

デザインプリントサービス、またはセルフデザインプリントサービス受付時に表示されるデザインタイプ選択 画面のプリントタイプ名称を、任意のものに設定できるようになりました。

(例)デザインタイプ選択画面

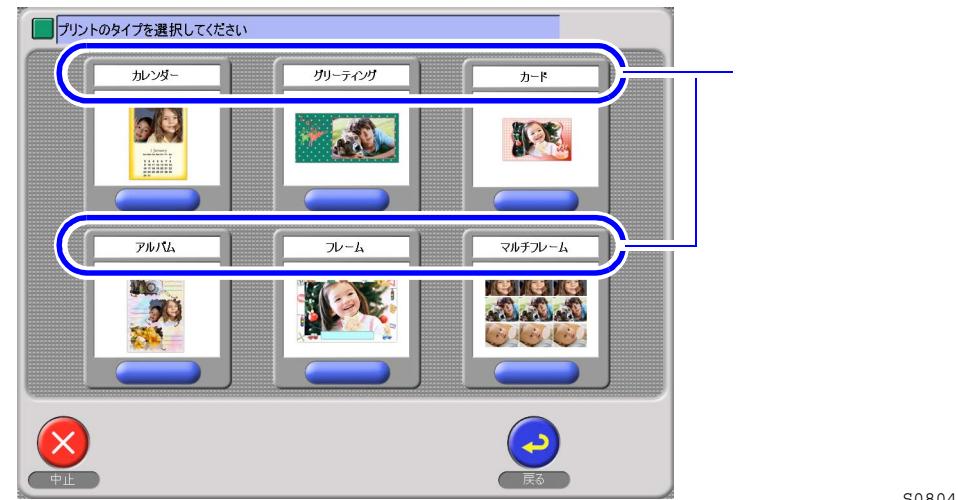

ここでは、デザインプリントサービスの設定方法について説明しますが、セルフデザインプリントサービスも、 「初期設定」画面の「サービス種類2」タブから同様に設定できます。

#### <u>設定方法</u>

**1.**「デザインプリントタイプ設定」ボタンをクリックします。

画面の表示方法

- "オーナー初期画面""初期設定"「サービス種類1」タブをクリック
  - オーナー初期画面への切り替えについては、取扱説明書の「「オーナー初期画面」への切り替え」
     参照
- (例)「初期設定」画面

| -<br>- | ● 0枚<br>ブロントしない画像も | C 1材<br>保存する  |    |      |      |               |   |
|--------|--------------------|---------------|----|------|------|---------------|---|
| _÷#√`  |                    |               |    |      |      |               |   |
|        | 有劝册恶劝              |               |    |      |      |               |   |
|        |                    | デザインプリントタイプ   | 後定 |      |      |               |   |
|        |                    | デザイブル         | (h |      |      |               |   |
|        |                    | 7 7 1 2 7 7 7 |    |      |      |               |   |
|        |                    |               |    |      |      |               |   |
|        |                    |               |    | <br> | <br> |               |   |
|        |                    |               |    |      | _    | الدوار المريط | 1 |

S083864V9

2.「デザインタイプ名称」に表示させたい名称を入力します。

#### (例)「デザインプリントタイプ設定」画面

| インプリントタイプ設定                   |                      |
|-------------------------------|----------------------|
| デザインパント<br>カンダー設定<br>ビ 有効()激力 | アルバム設定<br>(デ 有力)(用力) |
| デザインタイプ名称                     | デザインタイプ名称            |
|                               | 「「有効無効               |
| デザインタイプ名称                     | デザインタイプ名称            |
| ++                            | マルギマルール18世紀          |
| デザインタイナ名称                     | テザインタイプ名称            |
| ▶ 摘知)無効                       | 「有効悪効                |
| デザインタイナ名称                     | デザインタイプ名称            |
|                               | キャンセル                |

S086812V9

### 2.1.9「シンプルアルバムアイコン設定」画面が改善されました。

「シンプルアルバムアイコン設定」画面で、以下の改善がされました。 設定方法については、以下の☞「設定方法」参照

| 番号 | 改善内容                                        |
|----|---------------------------------------------|
| 1  | 表示させるアイコンのデザインを選択、設定できるようになりました。            |
| 2  | フォーマット選択時、サイズ別にフォーマットが表示されるようになりました。        |
| 3  | 1つのシンプルアルバムアイコンにつき、複数のフォーマットを選択できるようになりました。 |

 シンプルアルバムアイコンの設定方法がVer.9から変更になったため、バージョンアップ前に登録していた シンプルアルバムアイコンは、以下の説明を参照し、設定しなおしてください。

#### 設定方法

以下に説明する項目以外の設定方法については、取扱説明書「デザインアルバムアイコン、シンプルアルバム アイコンの割り当て方法について」参照

1.「シンプルアルバムアイコン割り当て」ボタンをクリックします。

#### 画面の表示方法

"オーナー初期画面""初期設定"「サービス種類3」タブをクリック

- オーナー初期画面への切り替えについては、取扱説明書の「「オーナー初期画面」への切り替え」
   参照
- (例)「初期設定」画面

| <br>デザインアルバム設定            | 12x83   158852E   C1~7   18665 | その12  園田秋示  画15/編集  運んご主义設定  テリ^ | リアウルイム設定上(副ロサータ共和元上) | 1 |      |
|---------------------------|--------------------------------|----------------------------------|----------------------|---|------|
| ▼ 有効/無効                   | muu tiis maa daga dadaa bidan  |                                  |                      |   |      |
| サービス 夕称                   | バルハムアイコン書い目し                   |                                  |                      |   |      |
| 7                         |                                | _                                |                      |   |      |
| - 27 - PH 70 I (1 - 1042) |                                |                                  |                      |   |      |
| ▼ 有効/無効<br>シンブル           | アルバムアイコン割り当て                   |                                  |                      |   |      |
| 2                         | ノブルアルバム                        |                                  |                      |   |      |
| デフォルト設定<br>© プリントする       | ○ プリントしない                      |                                  |                      |   |      |
| カラフルアルバム設定<br>マ 有効/無効     |                                |                                  |                      |   |      |
|                           |                                |                                  |                      |   | S088 |

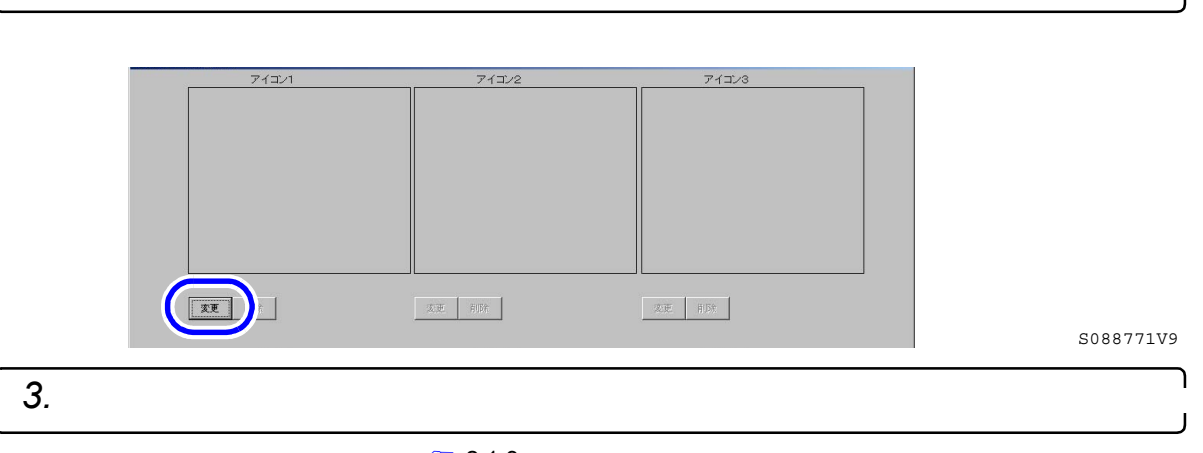

独自の画像を設定したい場合は、 ☞「2.1.3 サイズ選択画面に表示されるアイコンの画像を変更できる ようになりました。」 参照

#### (例)「シンプルアルバムアイコン設定」画面

| ページ数読定                                                                                                    |              | ブレビュー                                         |                                                               |
|----------------------------------------------------------------------------------------------------|--------------|-----------------------------------------------|---------------------------------------------------------------|
| 最小 1 ベー・<br>アイコン選択                                                                                             | ク 最大 100 ページ |                                               | 203*152                                                       |
|                                                                                                    | *****        | 表本料金 (t)<br>基本料金 (t)<br>基本料金 (t)<br>诸肋(r-7)和4 | 437<br>2915~442915) ¥1,000<br>2915~942915) ¥1,200<br>¥ ¥1,200 |
| The second second second second second second second second second second second second second second second s | 支更           |                                               | שאודאורכפ                                                     |
| ante<br>名称                                                                                                    | ンブルアルバム      |                                               | フォーマット設定                                                      |
| 詳細                                                                                                    | 203*152      | ペーパー幅(1/10mm)                                 | 2030                                                          |
|                                                                                                    |              | 送り長さ(1/10mm)                                  | 4520                                                          |

S088773V9

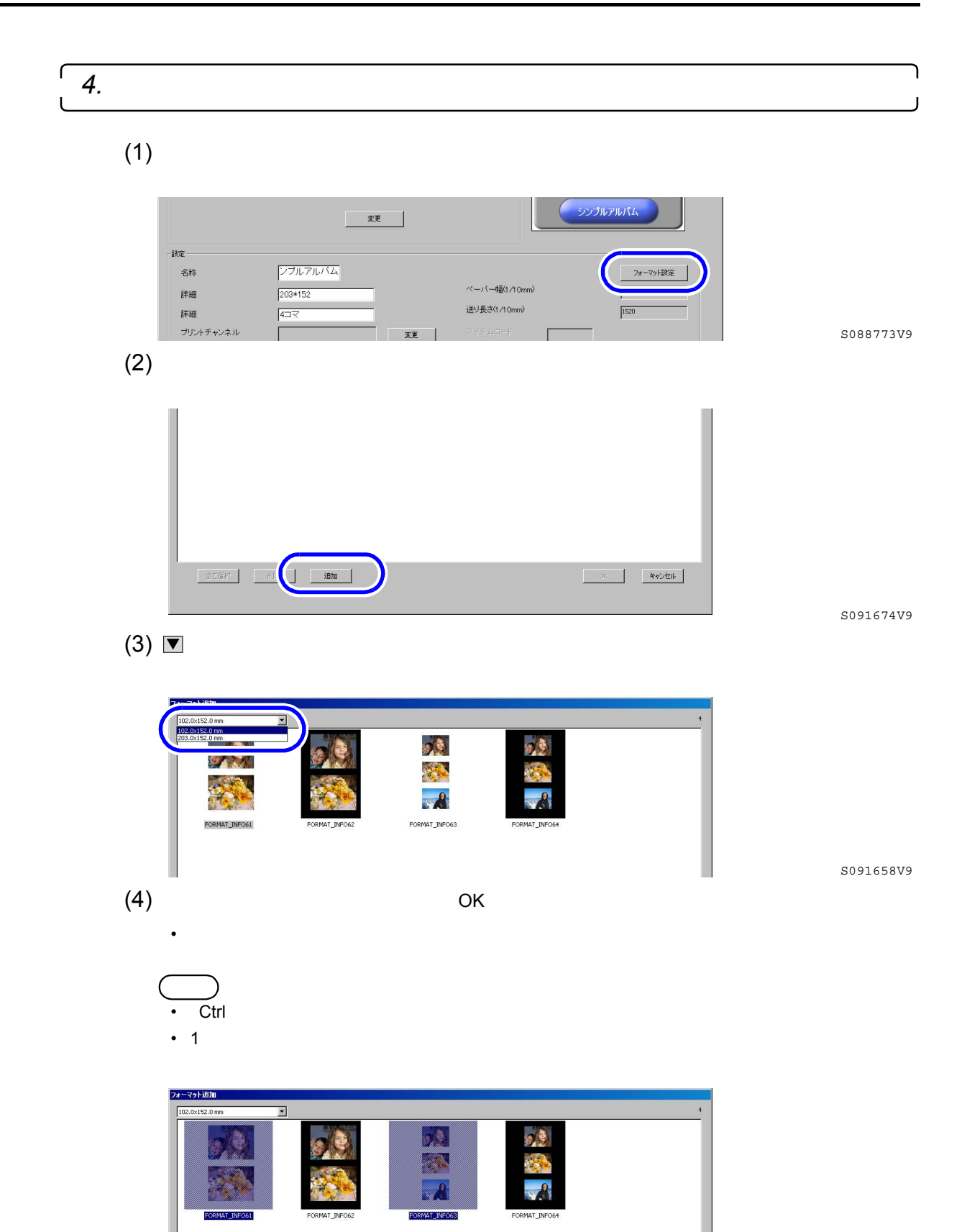

S091659V9

ここで選択したフォーマットが、オーダー受付時のデザイン選択画面に表示されます。

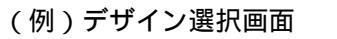

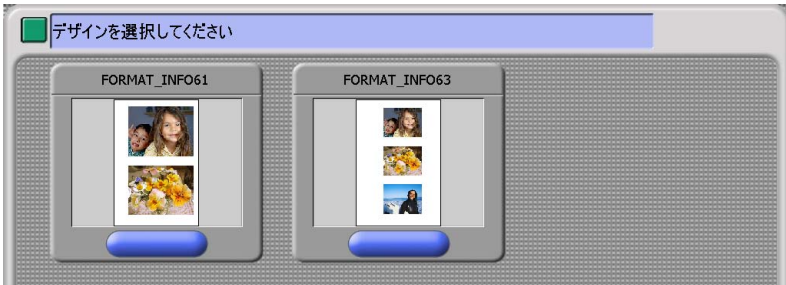

S091660V9

2.1.10 カラフルアルバム対応のプリントができるようになりました。

アルバム製本ソフト(オプション)をインストールしている場合、カラフルアルバム用のプリントを作成でき るようになりました。

(例)カラフルアルバム

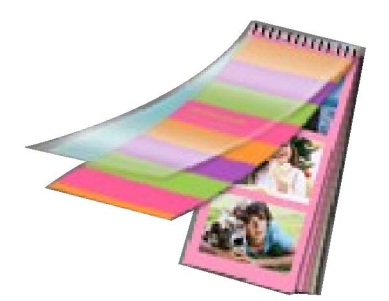

以下にカラフルアルバム用のアイコン割り当て方法について説明します。

G091661V9

1.「カラフルアルバムアイコン割り当て」ボタンをクリックします。

画面の表示方法

"オーナー初期画面""初期設定"「サービス種類3」タブをクリック

- オーナー初期画面への切り替えについては、取扱説明書の「「オーナー初期画面」への切り替え」
   参照
- (例)「初期設定」画面

|                       | シンブルアルバムアイコン書の当て |          |
|-----------------------|------------------|----------|
| サービス名称                |                  |          |
|                       | シンブルアルバム         |          |
| デフォルト設定<br>© プリントする   | € プリントしない        |          |
| カラフルアルバム設定            |                  |          |
|                       | カラフルアルバムアイエン割り当て |          |
|                       | カラフルアルバム         |          |
| デフォルト設定 —<br>「 プリントする | C プリントしない        |          |
|                       |                  |          |
|                       |                  | ок ++>±и |

S088770V9

| 2.「変更」ボタン                          | ンをクリックし                            | <i>、</i> ます。       |                                                                             |                            |          |
|------------------------------------|------------------------------------|--------------------|-----------------------------------------------------------------------------|----------------------------|----------|
| (例)                                |                                    |                    |                                                                             |                            |          |
| ( 173 )<br><del>5571711/5674</del> | <b>ン割り当て</b><br>アイコン1              | 717/2              | アイヨン3                                                                       |                            |          |
|                                    |                                    |                    |                                                                             |                            |          |
|                                    |                                    |                    |                                                                             |                            |          |
|                                    |                                    |                    |                                                                             |                            |          |
|                                    |                                    |                    |                                                                             |                            |          |
|                                    |                                    | 医进 前时              | ZIEL HIB?                                                                   |                            | S091675V |
| <b>3</b> . 表示させるア                  | ゚イコンのデザ <sup>゚</sup>               | インを選択します           | •                                                                           |                            |          |
| <br>独自の画像を詰<br>ようになりまし             | したい場合に<br>した。」参照                   | は、 🞯 2.1.3 サイン     | ズ選択画面に表示                                                                    | されるアイコンの画                  | 像を変更できる  |
| (例)「カラフ                            | ルアルバムア                             | イコン設定」画面           | ī                                                                           |                            |          |
| カラフルアルバムアイ<br>ページ数域定               | 心識定                                |                    | ブレビュー                                                                       |                            |          |
| 最小 10                              | ベージ 最大 35 ベージ                      |                    |                                                                             |                            |          |
| - アイコン選択                           |                                    |                    |                                                                             | 89×203<br>307              |          |
|                                    |                                    |                    | 基本料金(1429ト~4429ト)<br>基本料金(5429ト~9429ト)<br>基本料金(10429ト~4429ト)<br>2440年、2010年 | ¥1,800<br>¥1,500<br>¥1,200 |          |
|                                    |                                    | 変更                 | ערטורכת                                                                     | MA                         |          |
| 設定                                 |                                    |                    |                                                                             |                            |          |
| 名称                                 | カラフルアルバム<br>89 × 2013              | レッグ選択画面<br>ペーノ     | 表示 表紙設定 (一幅(1/10mm)                                                         |                            |          |
| 0+4U                               |                                    |                    | i∄(1/10mm)                                                                  | 2030                       | S091662V |
| <b>4.</b> 各種項目を設                   | 定します。                              |                    |                                                                             |                            |          |
|                                    |                                    | イコン記字の画面           |                                                                             |                            |          |
|                                    |                                    | 「コン設定」画面           | 1<br>7/ビュー                                                                  |                            |          |
| Ŕ                                  | 対 10 ページ 最大 35 ペ                   | -9                 |                                                                             |                            |          |
| ~7                                 |                                    |                    | 89×03<br>337<br>要素料金(10%~~40%)                                              | ¥3,800                     |          |
|                                    |                                    |                    | 基本料金(50%ト〜50%ト)<br>基本料金(50%ト〜54%ト)<br>追知パージ料金                               | ¥2,500<br>¥2,200           |          |
|                                    |                                    | <u></u>            |                                                                             |                            |          |
|                                    | (年) 名称 (カラフルア)                     | レバン アリング選択画面表 ペーパー | 元 表紙版記 フォーマ<br>報(1 /1 0mm) Ison                                             | P ト最初定                     |          |
|                                    | 詳細 89×203<br>詳細 3コマ<br>ブリンナチャンネル 6 | 送り長さ<br>           | 1/10mm) 2000                                                                | _                          |          |
|                                    | 1セット~4セット F                        |                    | 1 20 世上物子页                                                                  | 8901                       |          |
|                                    | 基本科金 [1800 ]                       | 500 1200 1000      | 800                                                                         |                            |          |
|                                    | ページ単位     プリント料金     ヘ             | C 画像單位             |                                                                             |                            |          |

S091662V9

| 設定項目   | 設定内容                                                                                   |
|--------|----------------------------------------------------------------------------------------|
| ページ数設定 | 入力可能ページ数は、1から100までです。                                                                  |
|        | 重要。。。。。。。。。。。。。。。。。。。。。。。。。。。。。。。。。。                                                   |
|        | <ul> <li>・製本時に使用するリングの太さにより、製本できるページ数が異なりますので、<br/>お使いのリングの種類に合わせて設定してください。</li> </ul> |

| 設定項目      | 設定内容                                                       |
|-----------|------------------------------------------------------------|
| リング選択画面表示 | ☑〔チェックあり〕にすると、オーダー受付時に、製本するときに使用するリングの色を選択する以下の画面が、表示されます。 |
|           |                                                            |
| 表紙設定      | 「表紙設定」ボタンをクリックし、カラフルアルバムの表紙デザインを選択します。                     |
|           | ・ 選択方法については、 🞯 表紙デザイン選択方法」参照                               |
|           | ここで選択した表紙が、オーダー受付時の表紙選択画面に表示されます。                          |
| フォーマット設定  | 「フォーマット設定」ボタンをクリックし、カラフルアルバムのフォーマットを選択<br>します。             |

上記以外の項目の設定方法は、取扱説明書の「デザインアルバムアイコン、シンプルアルバムアイコン の割り当て方法について」参照(「シンプルアルバム」の場合と同じ方法です。)

#### <u>表紙デザイン選択方法</u>

(1)「カラフルアルバムアイコン設定」画面で、「表紙設定」ボタンをクリックします。

| ラフルアルバムアイコン設定<br>ページ数設定 |             |              | プレビュー<br>-                                                 |
|-------------------------|-------------|--------------|------------------------------------------------------------|
| 最小 10 ベージ<br>PイT ağır   | 7 最大 35 ページ |              | 11010 aug                                                  |
|                         |             | -            | 安本印金(145)トー・463ト)<br>登本印金(155)トー・463ト)<br>私1,800<br>私1,800 |
|                         |             | <b>李</b> 更   | 本料金(1000)~1400)~1400~1312<br>追加ページ31金<br>カラフルアルパム          |
| 設定                      |             |              |                                                            |
| 名称                      | カラフルアルバム    | ▶ リング選択画面表示  | 表紙設定 フォーマット設定                                              |
| 詳細                      | 89×203      | ベーバー幅(1/10mm | 1 <sup>290</sup>                                           |

(例)「カラフルアルバムアイコン設定」画面

S091662V9

S091676V9

「表紙設定」画面が表示されます。

(2)「追加」ボタンをクリックします。

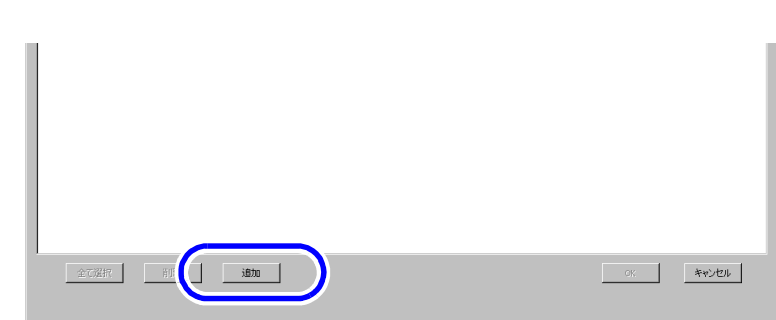

「表紙追加」画面が表示されます。

- (3) ▼ でプリントサイズを選択し、登録したい表紙のデザインを選択します。
   (参考)
  - ・「Ctrl」キーを押しながら選択すると複数選択可能です。
  - 1つのアイコンにつき、異なるサイズのデザインを登録することはできません。
- (4)「OK」ボタンをクリックします。

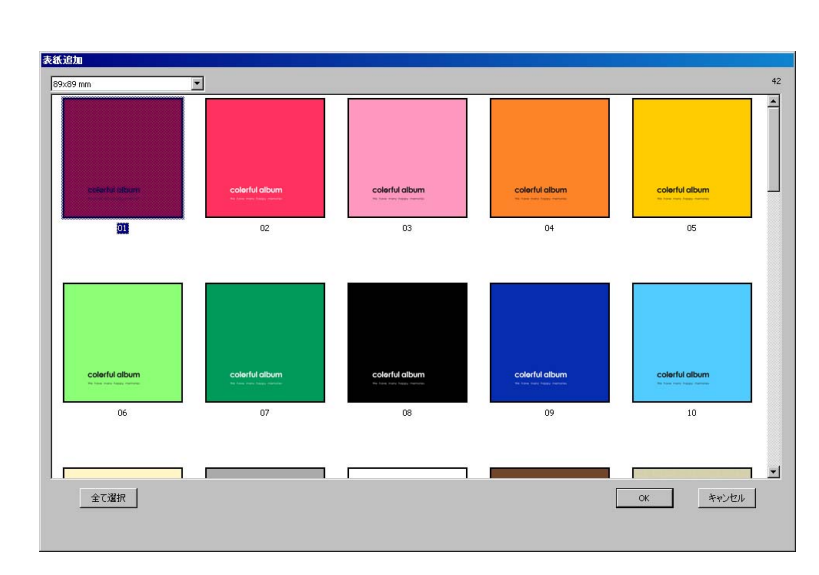

S091664V9

2.1.11 画像選択画面の表示コマ数を変更できるようになりました。

以下のサービス受付中の画像選択画面で、表示コマ数を4コマ、6コマ、8コマ、16コマ、32コマから選択できるようになりました。

- ・ プリント
- ・ プリント+メディア保存
- メディア保存
- セルフプリント
- ・ セルフインデックスプリント

(例)画像選択画面(表示コマ数8コマの場合)

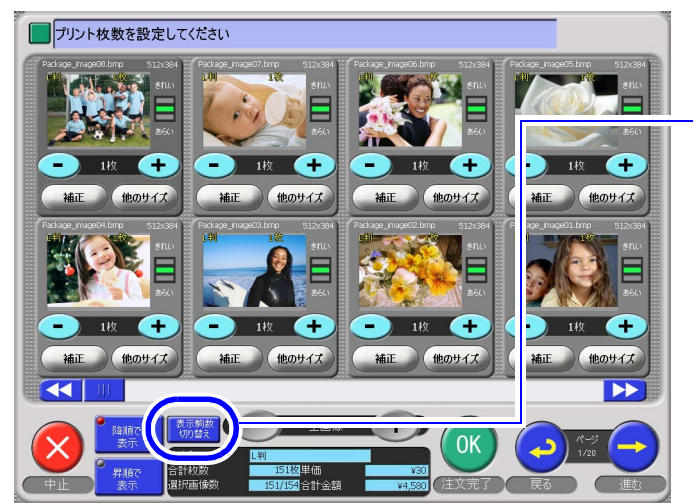

「表示駒数 切り替え」ボタンを押すごとに 表示コマ数を切り替えることができます。

S080408V9

画面の表示方法

"オーナー初期画面""初期設定"「画面表示」タブをクリック

• オーナー初期画面への切り替えについては、取扱説明書の「「オーナー初期画面」への切り替え」参照

#### (例)「初期設定」画面

|   |                   |    | 6 | 開設サイスの示 一  |            |          |       |  |
|---|-------------------|----|---|------------|------------|----------|-------|--|
|   | ▶ 注文終了画面          | 設定 |   | ● 横×縦      |            |          |       |  |
|   | データコピー注意画面        | 設定 |   | DIST.NA    |            |          |       |  |
|   | スキャニング注意画面        | 設定 | ſ | サムネイル表示動態  | 》<br>有効/無効 | デフォルト    |       |  |
| - | サムネイル表示設定(画像選択画面) |    |   | 4コマ<br>6コマ | य<br>प     | <u>с</u> |       |  |
|   | ▶ デジタル画像の自動補正     |    |   | 837        | M          | C        |       |  |
|   | ₩ ペーパーフィッティング     |    |   | 32コマ       | <b>N</b>   | <u> </u> |       |  |
|   |                   |    |   |            |            |          |       |  |
|   |                   |    |   |            |            |          |       |  |
|   |                   |    |   |            | OK         |          | キャンセル |  |
|   |                   |    |   |            |            |          |       |  |

S086129V9

| 設定    | 内容                                                              |
|-------|-----------------------------------------------------------------|
| 有効/無効 | 画像選択画面の「表示駒数 切り替え」ボタンを押すごとに、ここで ☑( チェッ<br>クあり)にしたコマ数表示に切り替わります。 |
| デフォルト | ここで                                                             |

### 2.1.12 プリントサイズ選択画面で表示されるアイコンについて改善しました。

「プリント」サービスと「プリント+メディア保存」サービスで、次の改善に対応しています。

- 1 ③「プリントサイズ選択画面に表示されるアイコンの登録数が12から36に増えました。」
- 2 『 プリントサイズ選択画面のアイコンの表示順を変更できるようになりました。」

3 《『プリントサイズ選択画面の1ページ目に表示されるアイコンの数を設定できるようになりました。」

#### 画面の表示方法

"オーナー初期画面" "初期設定" 「サービス種類1」タブをクリック 「プリントアイコン割り当て」または、「プリント + メディア保存アイコン割り当て」をクリック

• オーナー初期画面への切り替えについては、取扱説明書の「「オーナー初期画面」への切り替え」参照

プリントサイズ選択画面に表示されるアイコンの登録数が12から36に増えました。

12個のアイコンが登録されているとき「追加」ボタンをクリックすると、さらに12個のアイコンが登録できる 画面が表示されます。

アイコンは、最大36個まで登録できます。

(例)「プリントアイコン割り当て」画面

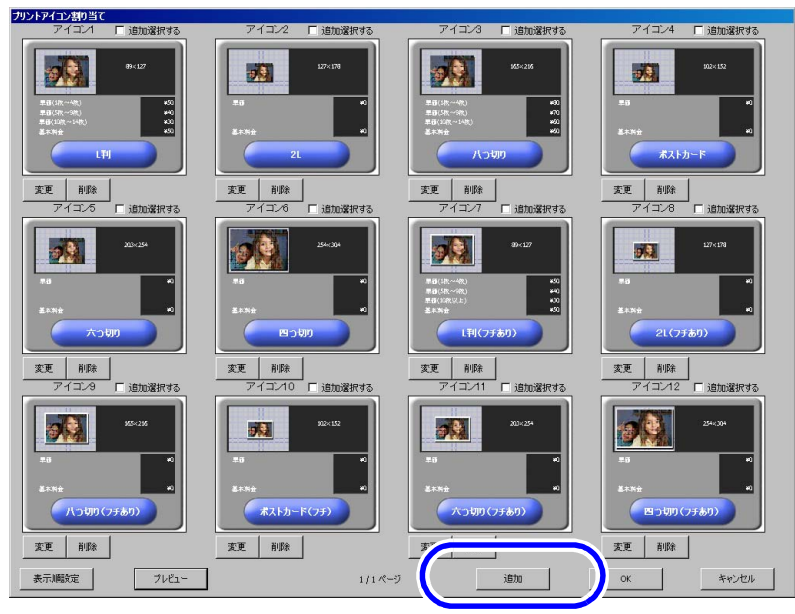

S091698V9

プリントサイズ選択画面のアイコンの表示順を変更できるようになりました。

- 1.「表示順設定」ボタンをクリックします。 (例)「プリントアイコン割り当て」画面 0.0 23 ポストカー uつもJII 変更 変更 変更 削除 削除 削除 表示/順設定 キャンセル 追加 S080394V9 「表示順設定」画面が表示されます。 2. 一覧から表示順を変更するアイコンの表示をドラッグし、表示させたい順の位置にドロップ します。 たとえば、プリントサイズ選択画面で6番目に表示されていた「四つ切り」アイコンを2番目に変更しま す。 「表示順設定」画面 プリントサイズ選択画面 表示順が6のサイズ「四つ切り」をドラッグし ます。 表示順 <u>サイズ</u> L判 Т 29 2 29 2L 八つ切り 2L(フナぬッ) 八つ切り(フチあり) ボストカード*(つエ*、 六つ切り(フチあり) 四つ切り(フチあり) 2 2 -1ページ目の設定 6 • 表示アイコン数 OK キャンセル ( 表示順2の位置にドラッグします。 表示應該定 \_\_\_\_ プリントサイズを選択してくだ 本示脈 回う切り 00 23 2.2 六つ切ッ L判(フチあり) 2L(フチあり) 八つ切り(フチi ポストカード(フ げあり 大づ切り(つ 四つ切り(つ (あり) (あり) 29 2 2.3 1ページ目の設定 表示アイコン数 • OK キャンセル P
  - **3.**「OK」ボタンをクリックします。

「プリントアイコン割り当て」または、「プリント+メディア保存アイコン割り当て」画面に戻ります。

(参考)

「プリントアイコン割り当て」または、「プリント+メディア保存アイコン割り当て」画面で「プレ ビュー」ボタンをクリックすると、プリントサイズ選択画面が表示され、アイコンの表示を確認で きます。

(例)「プリントアイコン割り当て」画面 □ 追加選択する アイコン6 🗆 追加選択する P-1-1-1-14 □ 追加選択する 2 2.3 ポストカート 四つ切り 変更 変更 変更 削除 削除 表示顺 キャンセル

S080394V9

プリントサイズ選択画面の1ページ目に表示されるアイコンの数を設定できるようになりました。

1ページ目に表示されるアイコン数を限定したいときなどに設定します。

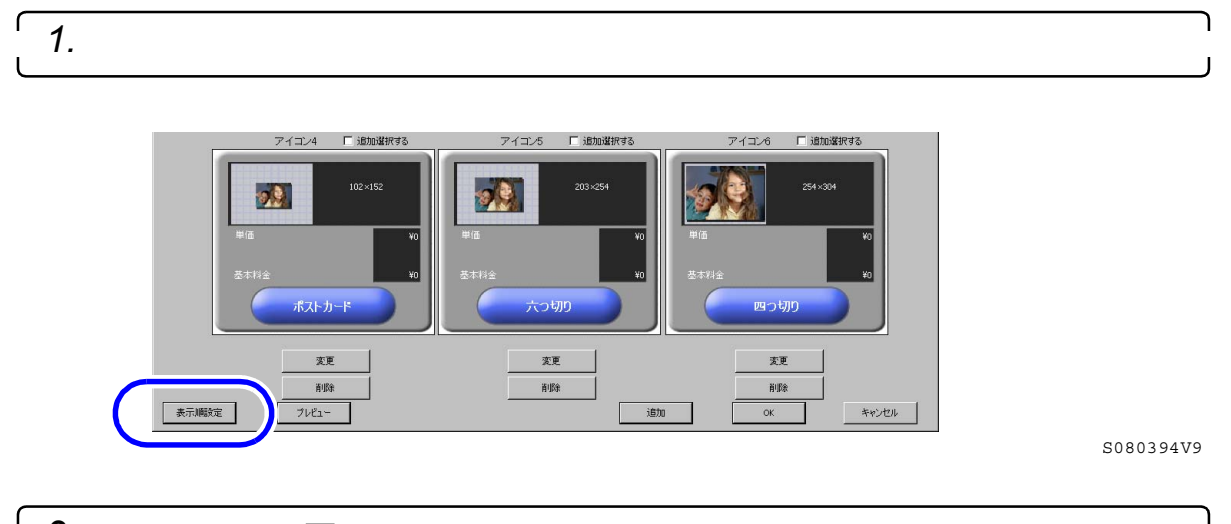

2. 表示アイコン数の 💌 ボタンをクリックし、1ページ目に表示する数を選択します。

たとえば、「3」を選択すると、表示順1から3のアイコンが1ページ目に表示されます。表示順4以降の アイコンは2ページ目以降に表示されます。

(例)「表示順設定」画面

S091697V9

| 「プリントサイズ選択画面」での表示                                                                                                    |                                                                                                    |
|----------------------------------------------------------------------------------------------------|----------------------------------------------------------------------------------------------------|
|                                                                                                    |                                                                                                    |
| プリントサイズを選択してください                                                                                                    | プリントサイズを選択してください                                                                                                    |
| 00.027         00.027         00.027         00.027           00.025.00.017         000         000         000         000           00.025.00.017         000         000         000         000           00.026.00.017         000         000         000         000           00.027         000         000         000         000         000           00.026.00.017         000         000         000         000         000         000           00.026.017         000         000         000         000         000         000         000           00.026.017         000         000         000         000         000         000         000           00.026.017         000         000         000         000         000         000         000         000         000         000         000         000         000         000         000         000         000         000         000         000         000         000         000         000         000         000         000         000         000         000         000         000         000         000         000         000         000 |                                                                                                    |
|                                                                                                    | 00-127         107-179         107-179           0-102-001         000         000           0-102-001         000         000           0-102-001         000         000           0-102-001         000         000           0-102-001         000         000           0-102-001         000         000           0-102-001         000         000 |
|                                                                                                    |                                                                                                    |

**3.**「OK」ボタンをクリックします。

「プリントアイコン割り当て」または、「プリント+メディア保存アイコン割り当て」画面に戻ります。 (参考)

・「プリントアイコン割り当て」または、「プリント+メディア保存アイコン割り当て」画面で「プレビュー」ボタンをクリックすると、プリントサイズ選択画面が表示され、アイコンの表示を確認できます。

(例)「プリントアイコン割り当て」画面

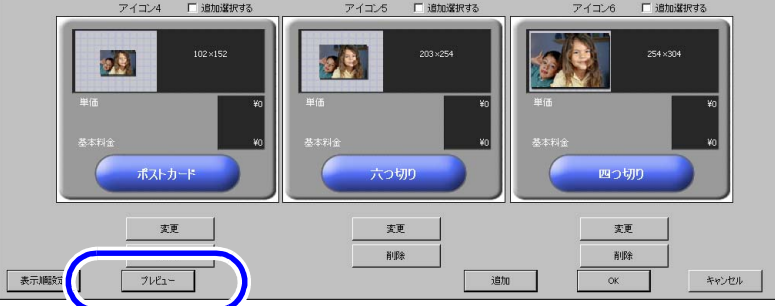

S080394V9

2.1.13 メディア保存の料金設定が変更になりました。

いままで、メディア保存の料金は、一定制(画像数に関係なく定額料金を設定)または従量制(1画像ごとに料 金を設定)を設定できていましたが、新たに、一定画像数(セット)ごとに料金を設定できるようになりまし た。

たとえば、保存する画像数が1枚から200枚までは50円、201枚から400枚までは100円、401枚から600枚までは 150円と設定できます。

画面の表示方法

- "オーナー初期画面 " "初期設定 " 「サービス種類1」タプをクリック "メディアアイコン割り当て " 「変更」ボタンをクリック
- ・ オーナー初期画面への切り替えについては、取扱説明書の「「オーナー初期画面」への切り替え」参照
- (例)「メディア保存アイコン設定」画面

|                          |            | ブレビュー      |
|--------------------------|------------|------------|
| <sup>使定</sup><br>▼ 有効/無効 | マ わすすめサービス |            |
| ブリントチャンネル 16             | 変更         |            |
| ✓ 固定<br>1 セットあたりの画像数     |            | ¥50<br>¥50 |

S083845V9

設定内容

| 「回た」 フ                     | チェックあり                                                                                                    | チェックあり                                                                                                   | チェックなし                                                                                         |
|----------------------------|----------------------------------------------------------------------------------------------------|----------------------------------------------------------------------------------------------------|------------------------------------------------------------------------------------------------|
| 「1セットあた 1<br>りの画像数」        | 1から999                                                                                                    | (空白)                                                                                                    | -                                                                                              |
| 概要 - *                     | ー定画像数(セット)ごとに<br>料金を設定                                                                                                    | 画像数に関係なく定額料金を<br>設定                                                                                      | 1画像ごとに料金を設定                                                                                    |
|                            | 料金                                                                                                    | 料金                                                                                                    | 料金                                                                                             |
|                            | A<br>A<br>画像数<br>A:1セットあたりの画像数                                                                                                    |                                                                                                    | 画像数                                                                                            |
| 例<br>ダ<br>1<br>の<br>ほ<br>番 | 次の設定で画像数500のデー<br>タを保存したとき<br>・「固定」が ▽(チェック<br>あり)<br>・「1セットあたりの画像数」<br>が200<br>・ 単価:50円<br>1セットあたりの画像数が200<br>のため、画像数500は3セット<br>になります。<br>金額は、50×3セット=150円と | 次の設定で画像数500のデー<br>タを保存したとき<br>・「固定」が ▽(チェック<br>あり)<br>・「1セットあたりの画像数」<br>が空白<br>・ 単価:50円<br>金額は、50円となります。 | 次の設定で画像数500のデー<br>タを保存したとき<br>・「固定」が □(チェック<br>なし)<br>・ 単価:50円<br>金額は、50×500=25,000円と<br>なります。 |

# **2.1.14** トラブルが発生したときなどに製品の状態を確認するためのデータを採取できるようになりました。

本製品にトラブルが発生したときの製品の状態を確認するためのデータを採取することができるようになりました。

コールセンターやサービスマンからの指示にしたがって操作してください。

(例)「オーナー初期画面」

|                |              |                | Ver 9 00 000 |               |
|----------------|--------------|----------------|--------------|---------------|
|                | システム設定       | カラーブリンター設定     |              |               |
|                | 神刀將職負定       |                | 證明亭亮作成       |               |
|                | 機能選択         |                | <i>۲</i> ,μ7 |               |
|                | 集計           |                | ソフトキーボード表示   |               |
|                | 設定デー対集存      | 受付端未問題改定       |              |               |
|                | 設定データ読み込み    |                | デジタルカメラ情報磁設定 |               |
|                | オーダーデーター覧    |                |              |               |
|                |              |                |              |               |
|                | アプリケーションの純々了 | コンピュータのシャットダウン | 受付画面へ        |               |
|                |              |                |              |               |
|                |              |                |              | S085617 CT2V9 |
| i <del>T</del> |              |                |              |               |

### 詳細手順

| 「 <i>1.</i> 「オーナー初期画面」で「ログ採取」ボタンをクリックします。                  | ۲<br>ر    |
|------------------------------------------------------------|-----------|
| 2. ログデータの保存先を選択します。                                        |           |
| ドライブの滋軟     X       「[0:]     [[0:]       ① [1:]     [[1:] |           |
|                                                            | S091705V9 |
| <b>3.</b> 「OK」ボタンをクリックします。                                 |           |
| <br>ログデータが採取されます。                                          |           |